# 長野県災害情報共有システム ユーザマニュアル (Survey123 帳票出力版)

2023年6月1日

株式会社 長野技研

| 1 |     | SURVEY123 サイトの表示                   |
|---|-----|------------------------------------|
|   | (1) | ブラウザで災害情報ビューア(長野県 IDP)システムのサイトを開く3 |
|   | (2) | サインイン                              |
|   | (3) | Survey123 調査一覧の表示                  |
| 2 |     | 帳票の出力                              |
|   | (1) | 調査の選択                              |
|   | (2) | 帳票出力画面の表示                          |
|   | (3) | 出力レコードの選択                          |
|   | (4) | レポートの出力                            |
| 3 |     | SURVEY123 サイトの終了                   |

- 1 Survey123 サイトの表示
- (1) ブラウザで災害情報ビューア(長野県 IDP)システムのサイトを開く

お使いの PC のブラウザで、以下のサイトを開いてください。 https://nagano-idp.maps.arcgis.com/apps/webappviewer/index.html?id=0347801ba5754c26acfc2935ebd3aa92 または https://nagano-idp.maps.arcgis.com/apps/webappviewer/index.html?id=3c1cd5fe3a984e11aa9fa5145e252e7b

(2) サインイン

以下のダイヤログが表示されます。

ユーザ名とパスワードを入力してサインインして下さい。

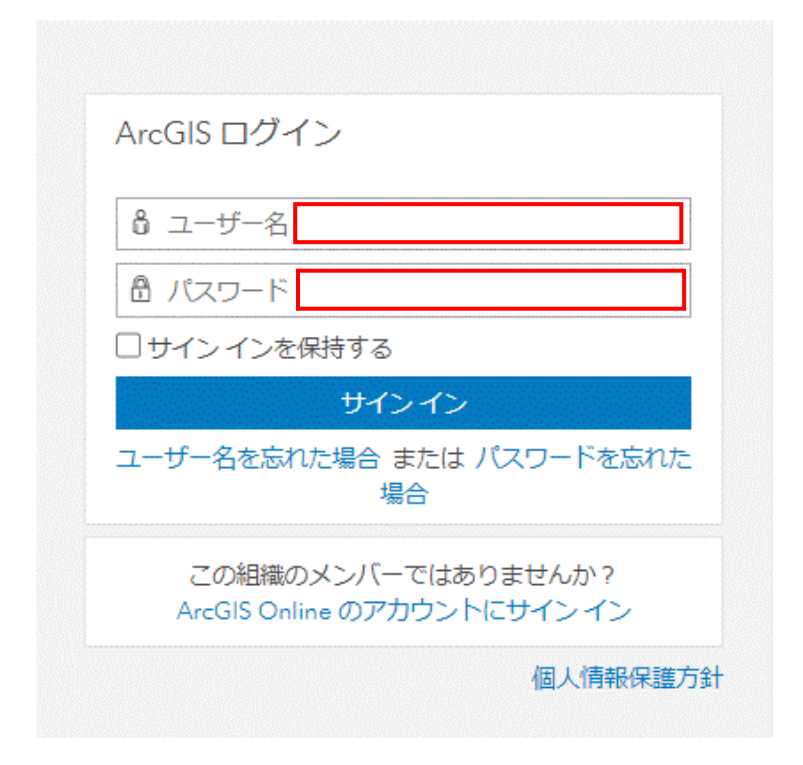

### (3) Survey123 調査一覧の表示

上部メニューから「帳票出力」を開く

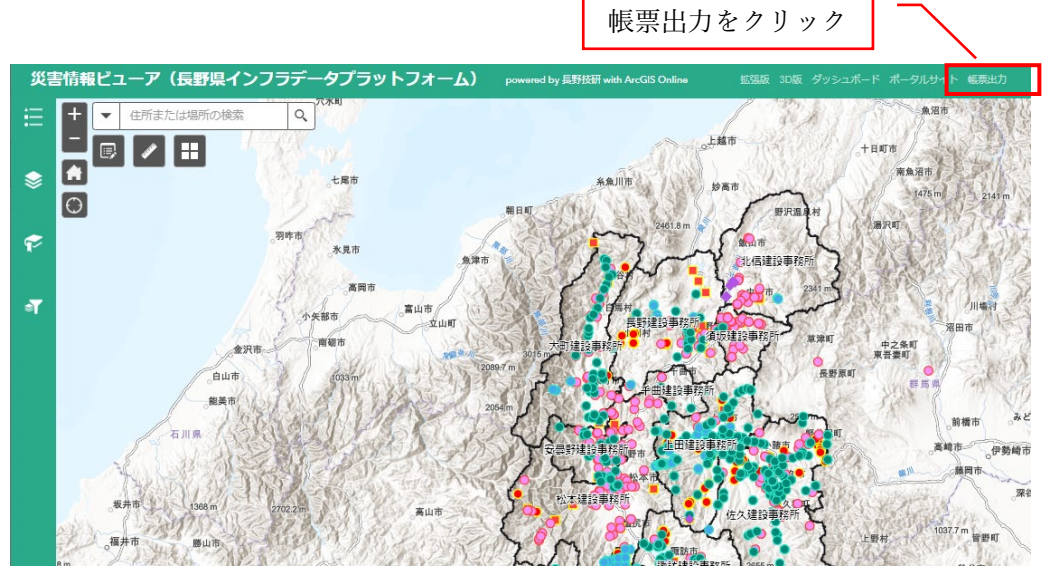

ArcGIS Survey123 サイトが開き、調査の一覧がサムネイルで表示されます。

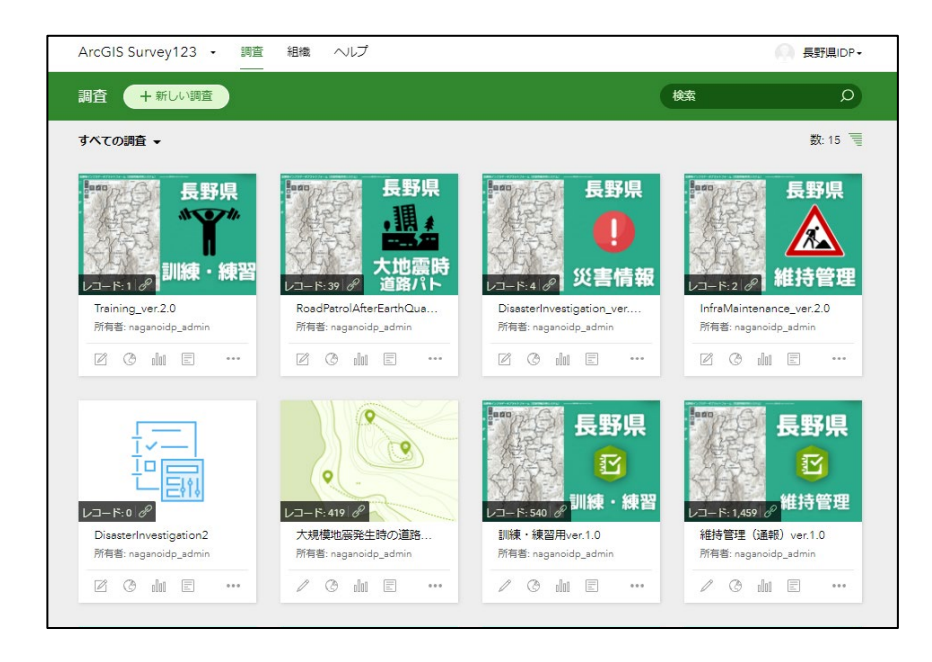

※ ポータルサイト上の「帳票出力」をクリックしても、同じ画面を表示することが

できます。

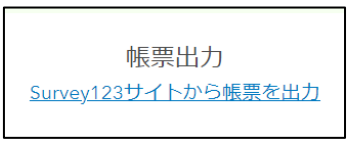

#### 2 帳票の出力

現在、帳票が出力できるのは「災害情報」と「維持管理」の2調査です。ここで は、「災害情報」を例にご説明します。

(1) 調査の選択

調査一覧から「災害情報」のサムネイ ルをクリックします。

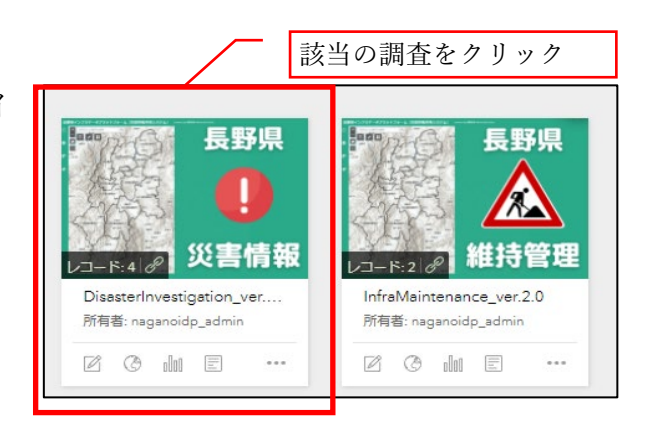

## (2) 帳票出力画面の表示

調査の概要画面が表示されます。上部メニューから「データ」をクリックします。

|                                      | デージ                | タをクリック                   |                           |
|--------------------------------------|--------------------|--------------------------|---------------------------|
| DisasterInvestigation_ver.2.0 🧷      |                    | 後要 設計                    | 共同作業 解析 データ 設定 <          |
| 災害時緊急調査(初動対応)                        |                    |                          |                           |
| 所有者: naganoidp_admin、作成日時: 2023/04/1 | 3、更新日時: 2023/05/01 |                          |                           |
| この調査の共有 すべての人 (パブリック) および 長          | 調察県インフラデータプラットフォーム |                          |                           |
| 4<br>レコード総数                          | 2<br>参加善の総数        | 4月24日<br>2023年<br>最初の送信日 | 5月2日<br>2023年<br>最後の送信日 ● |
| 調査数: 4 (総数: 4)                       |                    |                          | 2023/04/24 - 2023/05/02   |
| 3                                    |                    |                          |                           |

「レポート」をクリックします。

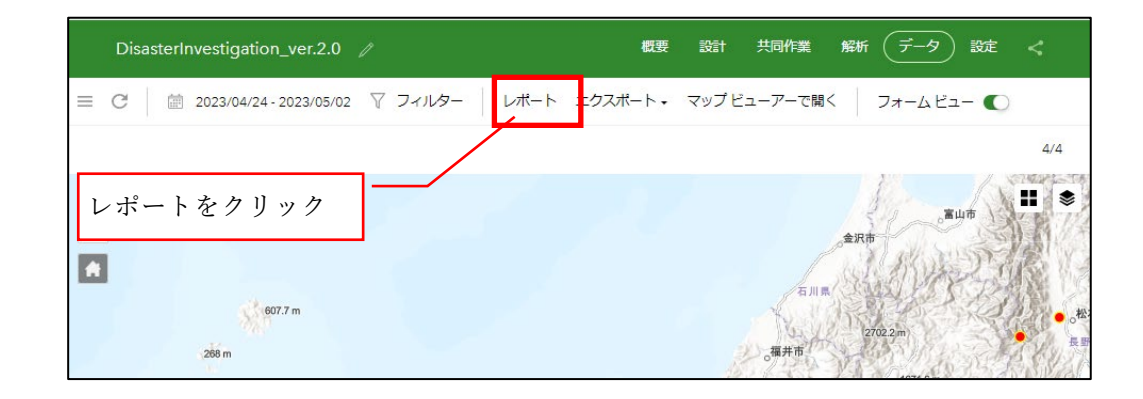

(3) 出力レコードの選択

一覧から個別に選択する方法

登録データの一覧から出力するレコードをクリックし選択します。 複数のレコードを選択する場合は、Ctrl キーを押しながらクリックします。連続 して選択する場合は、Shif キーを使います。

| E C │                                                                                                    | -ト エクスポート・                                                                                                    | マップ ビューアーで開                  | < フォームビュー<br>意心市               | •                                                                                                    | 化和不可                         |                                                                                                    |                                                                                   |
|----------------------------------------------------------------------------------------------------|----------------------------------------------------------------------------------------------------|------------------------------|--------------------------------|----------------------------------------------------------------------------------------------------|------------------------------|----------------------------------------------------------------------------------------------------|-----------------------------------------------------------------------------------|
| レハート の X<br>1. 含めるレコードの選択<br>● 選択したレコードのみ(1)<br>テーブル内のすべてのレコード(4)<br>2. テンプレートの選択 テンプレートの置握<br>RP_DisasterInvestigation.docx ・<br>3. 出力設定<br>ファイル オプション の | +                                                                                                    | 金沢市<br>石川県<br>(福井市<br>福井市    | 02.2 m<br>1977 6 m<br>1977 6 m | ▲王莽市<br>84本市<br>王 王 王<br>0555<br>05555<br>0555<br>0555<br>0555<br>0555<br>0555<br>0555<br>0555<br>- | たまた。<br>小田市<br>1728年の<br>日府市 | 本田市<br>。<br>成会市<br>。<br>の<br>市日市<br>。<br>の<br>市日市<br>。<br>の<br>市日市<br>。<br>の<br>市日市<br>。<br>の<br>市日市<br>。<br>の<br>市日市<br>。<br>の<br>市日市市<br>。<br>の<br>市日市市<br>。<br>の<br>市日市市<br>。<br>の<br>市日市市<br>。<br>の<br>市日市市<br>。<br>の<br>日日市市<br>。<br>の<br>日田市市<br>。<br>の<br>日田市市<br>。<br>の<br>日田市市<br>。<br>の<br>日田市市<br>。<br>の<br>日田市市<br>。<br>の<br>日田市市<br>。<br>の<br>日田市市<br>。<br>の<br>日田市市<br>。<br>の<br>日田市市<br>。<br>の<br>日田市市<br>。<br>の<br>日田市市<br>の<br>日田市市<br>の<br>日田市市<br>。<br>の<br>日田市市<br>。<br>の<br>日田市市<br>。<br>の<br>日田市市<br>。<br>の<br>日田市市<br>。<br>の<br>日田市市<br>。<br>の<br>日田市市<br>の<br>日田市市<br>一<br>の<br>日田市市<br>日田市市<br>日田市市<br>日田市市<br>日田市市<br>日田市市<br>日田市市<br>日田市市<br>日田市市<br>日田市市<br>日田市市<br>日田市市<br>日田市市<br>日田市市<br>日田市市<br>日田市市<br>日田市<br>日田 | ■<br>「<br>「<br>「<br>二<br>二<br>二<br>二<br>二<br>二<br>二<br>二<br>二<br>二<br>二<br>二<br>二 |
| ☆割                                                                                                    | DisasterInvestigatio                                                                                                    | n_ver.2.0                    |                                | _                                                                                                    |                              |                                                                                                    |                                                                                   |
| レポート名 ⑦ *                                                                                                    | public_layer_url1                                                                                                    | コメント                         | constructionOffceID            | 建設事務所                                                                                                    | 所属                           | 氏名                                                                                                    | 日時                                                                                |
| DisasterInvestigation_ver.2.0_OID5_20230502104728<br>自分の ArcGIS アカウントに保存<br>naganoidp_admin のルート フォルダー ・                                                  | https://services5.arcgi<br>s.com/PZeNMNQU2CU<br>59YeG/arcgis/rest/ser<br>vices/constructionOffi<br>constructionOffi<br>constructionCoffi<br>atureServer/0 | 現象:堤防決壊<br>結果:交通危険           | 6                              | 06木曾建設事務所                                                                                                    | 木曾建設事務所                      | 稿高后土                                                                                                    | 2023/0!                                                                           |
| Microsoft W クリックで選択<br>2015から表示<br>サンプルレポートのプレビュー ©                                                                                                    | https://services5.arcgi<br>s.com/PZeNMNQU2CU<br>59YeG/arcgis/rest/ser<br>vices/ConstructionOffi<br>ceServiceAreaView/Fe<br>atureServer/0                  | 現象:地すべり<br>結果:通行止め、迂回路<br>なし | 7                              | 07松本建設事務所                                                                                                    | 松本建設事務所                      | 鈴木一郎                                                                                                    | 2023/05                                                                           |
| <br>最近使用したタスク >                                                                                                    | https://services5.arcgi<br>s.com/PZeNMNQU2CU                                                                                                    | 現象:道路埋没<br>結果:交通危険           | 12                             | 12長野建設事務所                                                                                                    | 道路管理課                        | 大谷 翔平                                                                                                    | 2023/04                                                                           |

② フィルタで抽出してから選択する方法

建設事務所や日付等でレコードを抽出する場合は、メニューの「フィルター」を 利用します。

|                                                                                                    | 1                                                                                                    | ) フィルタ-                          | ーをクリッ                 | ク                         |                       |
|----------------------------------------------------------------------------------------------------|----------------------------------------------------------------------------------------------------|----------------------------------|-----------------------|---------------------------|-----------------------|
| ≡ C 🗎 2023/04/24 - 2023/05/02 マフィルター レポー                                                                                                 | ・ト エクスポート・                                                                                                    | マップ ビューアーで開く                     | < フォーム ビュー            | •                         |                       |
| フィルター<br>● ×<br>4/4 (フィルタリング後/総数)<br>調査の送信日:<br>2023/04/24 ~ 2023/05/02<br>■<br>■<br>■<br>■<br>■<br>■<br>■<br>■<br>■<br>■<br>■<br>■<br>■ | + 2                                                                                                    | ☆沢市<br>条件を設定<br><sub>、編井市</sub>  | ية لللة<br>           | 6.5岁市<br>6.500市市<br>2.555 | res<br>m<br>offfation |
| 条件式の追加                                                                                                    | DisasterInvestigatio                                                                                                    | on ver.2.0                       |                       | Esri, USGS   GSI, Esri, F | IERE, Garmin, Fo      |
| グループの追加                                                                                                    | public_layer_url1                                                                                                    | コメント                             | constructionOffceID   | 建設事務所                     | 所属                    |
|                                                                                                    | https://services5.arcgi<br>s.com/PZeNMNQU2CU<br>59YeG/arcgis/rest/ser<br>vices/ConstructionOffi<br>ceServiceAreaView/Fe<br>atureServer/0 | 現象:堤防決壞<br>結果:交通危険               | 6                     | 06木曾建設爭務所                 | 木曽建設事務所               |
|                                                                                                    | https://services5.arcgi<br>s.com/PZeNMNQU2CU<br>59YeG/arcgis/rest/services/ConstructionOffi<br>ceServiceAreaView/Fe<br>attreServer/0     | 現象:地すべり<br>相果:通行にめ 圧回路<br>なひ ③ 適 | <sup>7</sup><br>用をクリッ | 07松本建設事務所<br>ク            | 松本建設事務所               |
| 適用とズーム 適用                                                                                                    | h tps://services5.arcgi<br>s tom/PZeNMNQU2CU                                                                                             | 現象:道路埋没<br>結果:交通危険               | 12                    | 12長野建設事務所                 | 道路管理課                 |

※ 抽出結果から個別に選択する場合は①の方法と同様です。

(4) レポートの出力

① 含めるレコードの選択

「選択したレコードのみ」または「テ ーブル内のすべてのレコード」のいずれ かを選択します。

② テンプレートの選択

あらかじめ用意したテンプレートが初 期値として登録済みです。

③ ファイルオプション

複数のレコードを選択した場合に設定 します。

1レコード=1ファイルとするため、
「分割」を選択します。

④ レポート名

| 調査名  | レポート名           |
|------|-----------------|
| 災害情報 | 災害:\${recordID} |
| 維持管理 | 維持:\${recordID} |

⑤ 保存場所

初期値(●●のルートフォルダー)のままとします(ファイル出力後、任意のフォ ルダにダウンロードすることも可能です)。

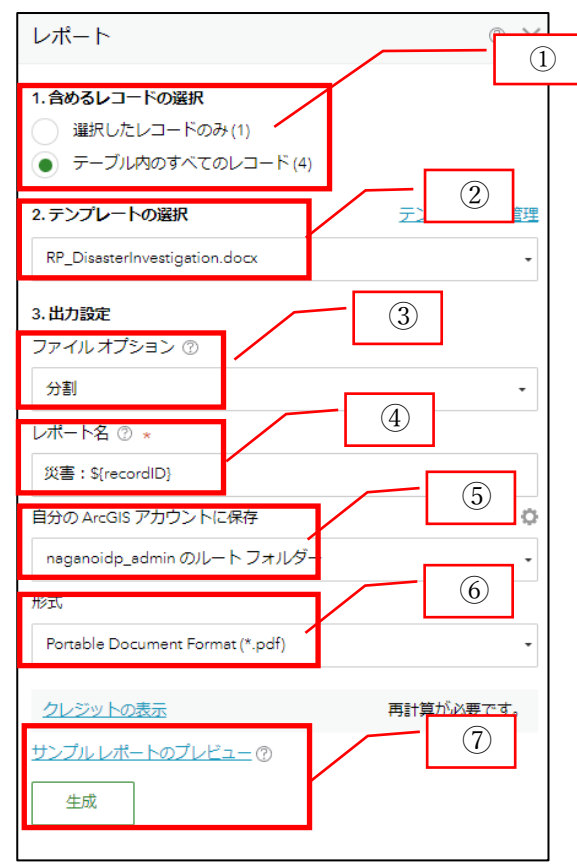

⑥ 出力形式

PDF ファイルか、Word ファイルのどちらか選択します。

⑦ ファイル生成、またはプレビューで確認

●サンプルレポートのプレビュー:

PDF ファイルで出力します。クレジットは消費されませんが、背景に「Sample」 と透かし文字が入り、また文書内の文字列はテキストとして扱うことができません。

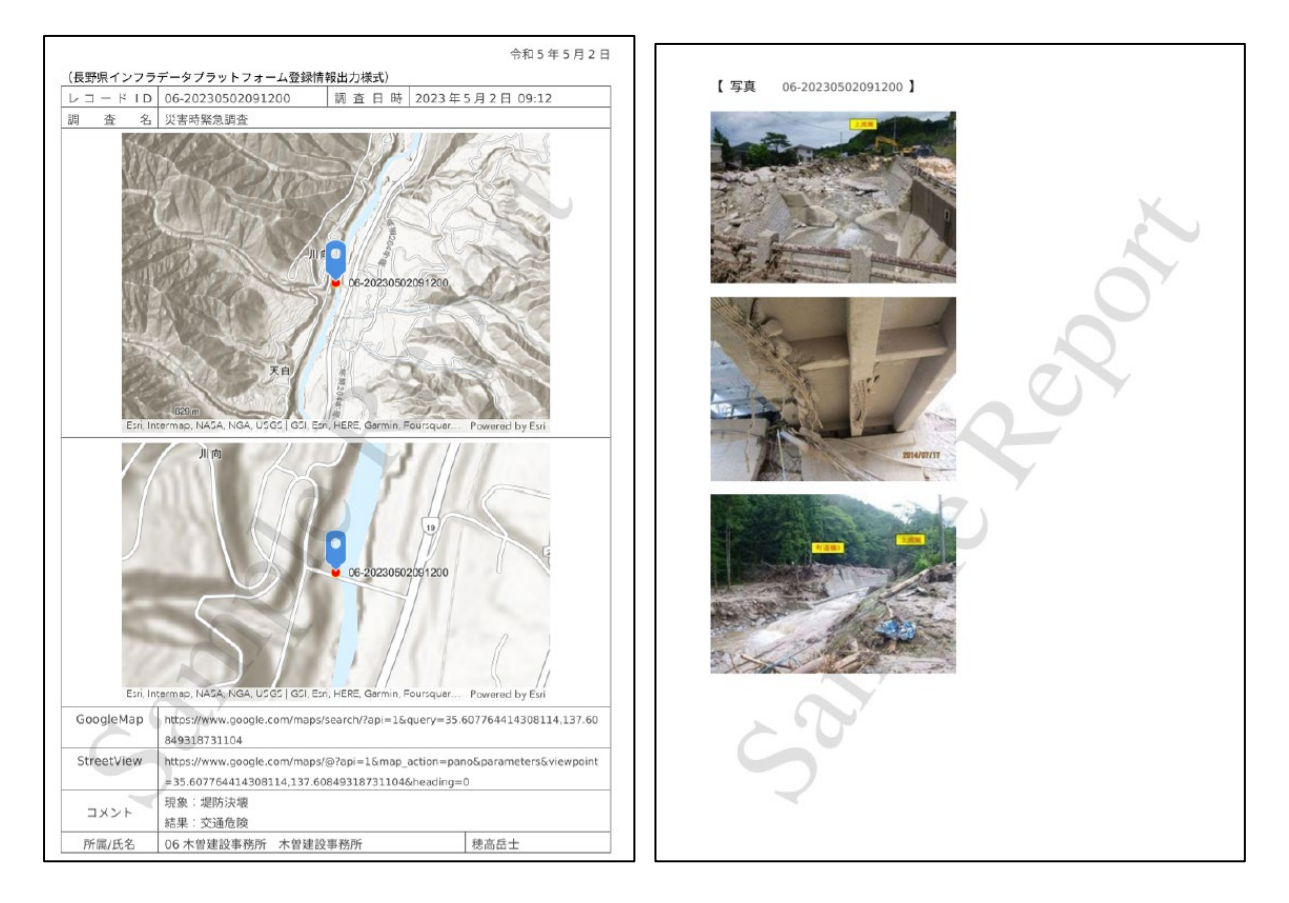

●生成:

⑥で指定したファイル形式で出力されます。1レコードにつき 0.5 クレジットが 消費されます。

# 3 Survey123 サイトの終了

ウィンドウタブの×をクリックし、終了します。

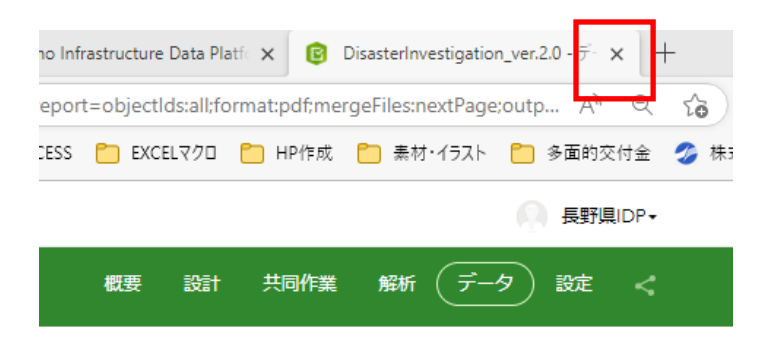